## GUIDE DE CONNEXION ET D'UTILISATION DU KIOSQUE NUMÉRIQUE

## 1. Via le site web Kiosque numérique : https://kiosque.editionslva.immanens.com

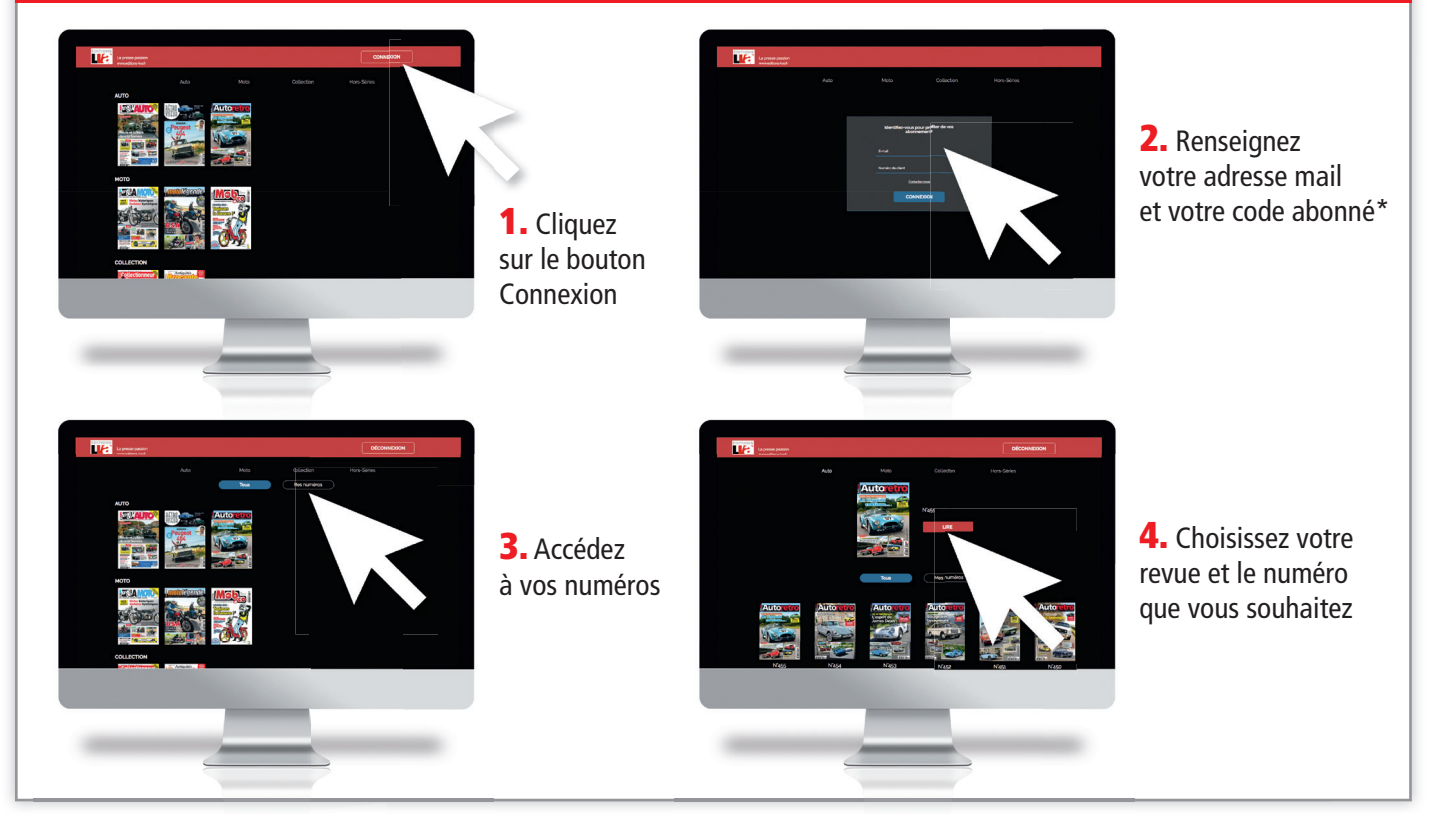

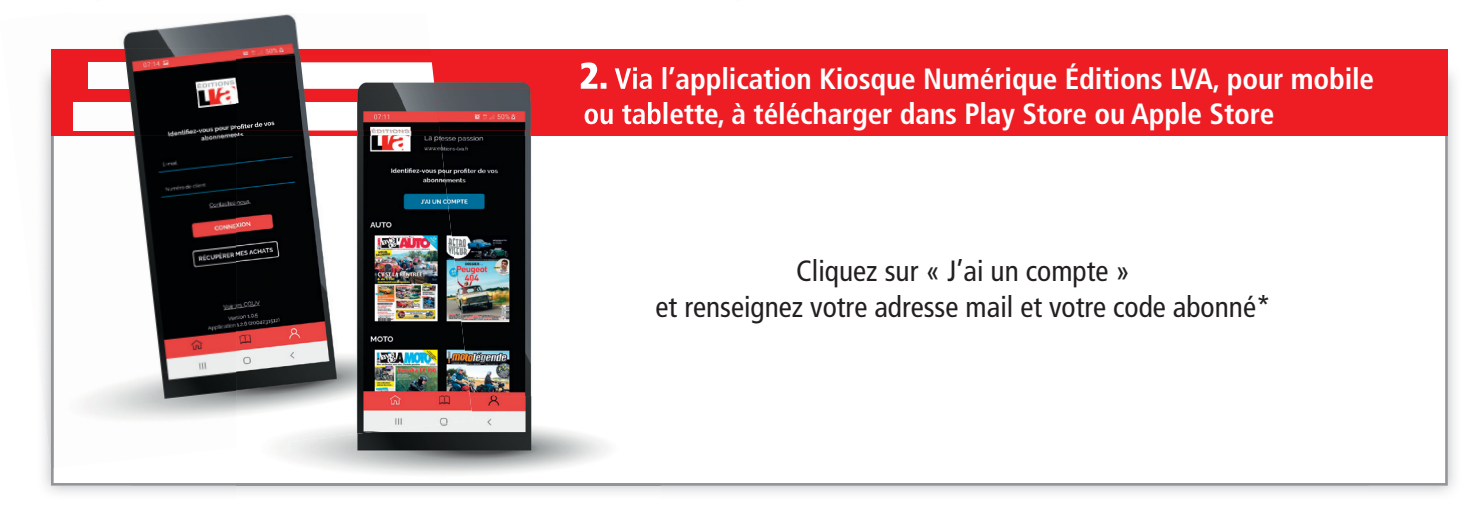

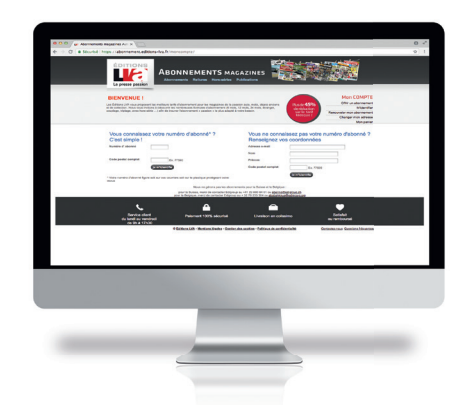

Si vous n'avez pas encore renseigné votre adresse e-mail, voici la marche à suivre :

- Se connecter à : https://abonnement.editions-lva.fr/
- Indiquez votre numéro d'abonné et votre code postal, et cliquez sur «Je m'identifie»
- Ensuite sur la fiche «Mes coordonnées» renseignez l'adresse e-mail et validez vos coordonnées

\*Votre code abonné est visible sur le film qui protège votre revue. Vous pouvez également appeler notre service clientèle au 01 60 39 69 60 qui pourra vous le communiquer.